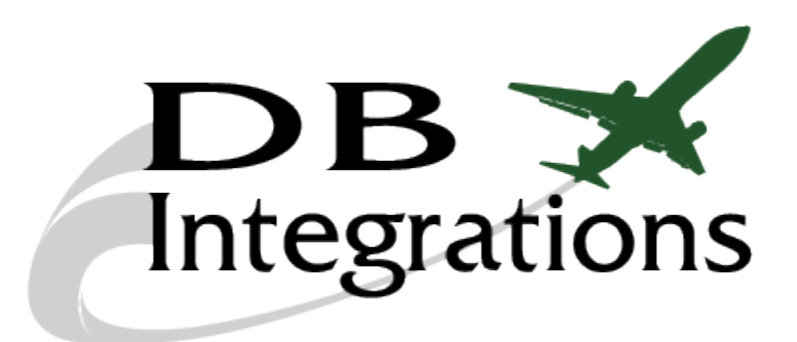

# **MCS-7147 Maintenance Interface Panel**

USER'S MANUAL (version 2.0)

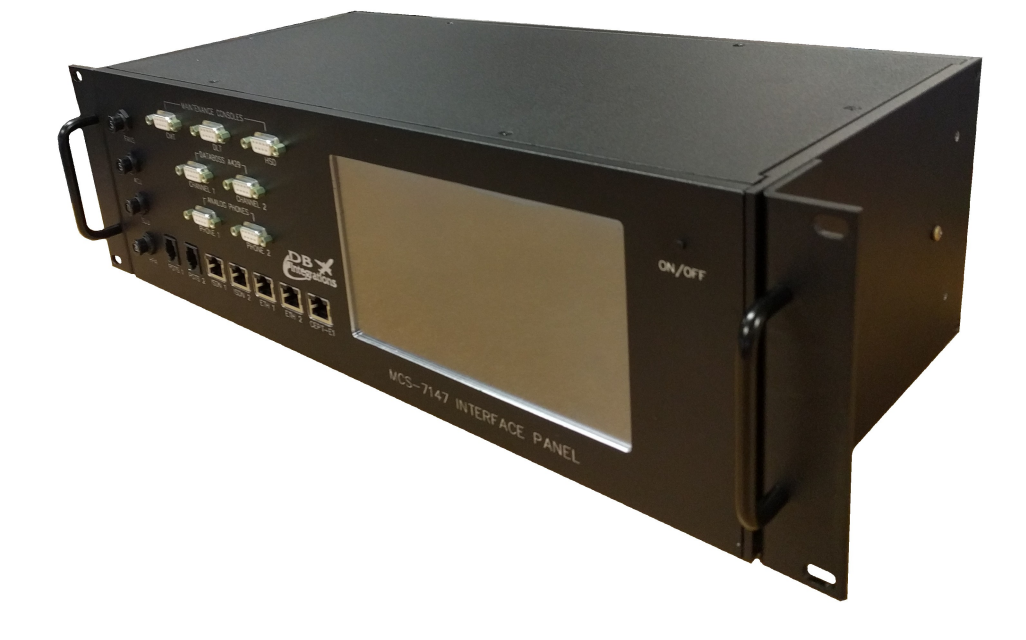

www.db-integrations.com

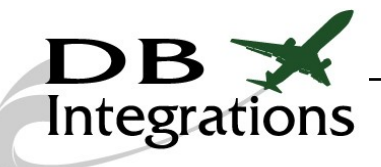

# Table of Contents:

| MCS Maintenance Panel Overview:                                                                                                    | .4                               |
|----------------------------------------------------------------------------------------------------|----------------------------------|
| Equipment Part Numbers:                                                                                                    | 4                                |
| Physical Specifications:                                                                                                    | .4                               |
| Databoss-II:                                                                                                    | .4                               |
| Panel Connector Pinouts:                                                                                                    | 5                                |
| Powering On/Off The Panel:                                                                                                    | 12                               |
| Powering On/Off The LRUs:                                                                                                    | 12                               |
| SATCOM Output Discretes:1                                                                                                    | 13                               |
| Navigational Manipulation:1                                                                                                    | 14                               |
| SATCOM BITE Decoding:1                                                                                                    | 15                               |
| SDU Configuration Straps:1                                                                                                    | 15                               |
| HSD Configuration Straps:1                                                                                                    | 16                               |
| AES and forward ID Straps:                                                                                                    | 16                               |
| Databoss Graphical User Interface Software:                                                                                                    | 17                               |
| Databoss-II PC Communication:                                                                                                    | 18                               |
| Status Dashboard:                                                                                                    | 20                               |
| Options:                                                                                                    | 21                               |
| Decoding Custom ARINC 429 Words:                                                                                                    | 21                               |
| Custom ARINC 429 Decoding Example:                                                                                                    | 21                               |
| Transmitting Data:                                                                                                    | 22                               |
| Burst Transmission:                                                                                                    | 22                               |
| Custom ARINC 429 Burst Transmit Example:                                                                                                    | 22                               |
| Loop Transmissions:                                                                                                    | 23                               |
| IRS/FMS Simulation:                                                                                                    | 24                               |
| BSU/ACU Simulation:                                                                                                    | 15                               |
|                                                                                                    | $\frac{23}{2}$                   |
| <u>GPS Simulation:</u>                                                                                                    | 23<br>26<br>27                   |
| <u>GPS Simulation:</u><br><u>Custom Loop Transmissions:</u>                                                                                                    | 26<br>27                         |
| GPS Simulation:       2         Custom Loop Transmissions:       2         Configuring the Databoss:       2                                                                                                    | 26<br>27<br>28                   |
| GPS Simulation:       2         Custom Loop Transmissions:       2         Configuring the Databoss:       2         Configuring Databoss Mode:       2                                                                                  | 26<br>27<br>28<br>29             |
| GPS Simulation:       2         Custom Loop Transmissions:       2         Configuring the Databoss:       2         Configuring Databoss Mode:       2         Important Time Note:       2                                             | 26<br>27<br>28<br>29<br>29       |
| GPS Simulation:       2         Custom Loop Transmissions:       2         Configuring the Databoss:       2         Configuring Databoss Mode:       2         Important Time Note:       2         Configuring ARINC 429 Data:       3 | 26<br>27<br>28<br>29<br>29<br>30 |

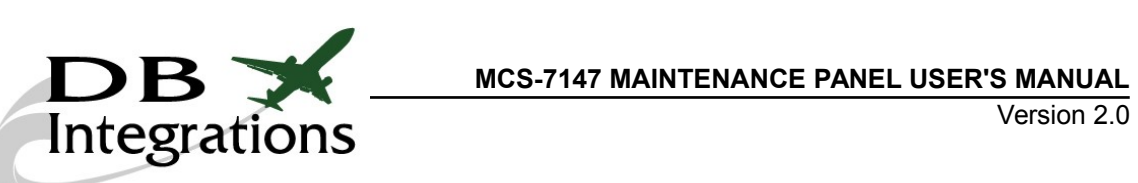

| Reset:                         |    |
|--------------------------------|----|
| Scratchpad:                    |    |
| Contact Us:                    | 32 |
| Warranty:                      |    |
| Databoss-II Software Versions: |    |

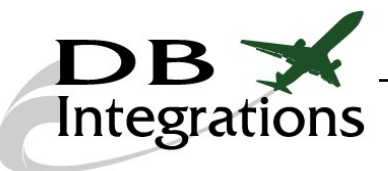

# MCS Maintenance Panel Overview:

The MCS-7147 Maintenance Interface Panel is a self-contained interface assembly for the *Honeywell* MCS-7147 SATCOM system. It breaks out all interfaces of the system for ease of testing or running on a bench. There are three built-in ARINC 429 channels for navigation injection and BITE monitoring.

#### **Equipment Part Numbers:**

| Description           | Part Number |
|-----------------------|-------------|
| MCS Maintenance Panel | DB10-300-01 |

### **Physical Specifications:**

| MCS Maintenance Interface Cabinet |                                    |  |  |  |
|-----------------------------------|------------------------------------|--|--|--|
| Physical Specifications           |                                    |  |  |  |
| Part Number:                      | DB10-300-01                        |  |  |  |
| Dimensions:                       | 19" wide x 5.30" tall x 9.50" deep |  |  |  |
| Power:                            | 120-240VAC (50-60 HZ)              |  |  |  |

# Databoss-II:

The MCS Maintenance Panel incorporates three ARINC 429 channels which run off of DB Integrations' proprietary Databoss-II software. The indications of these transceivers are carried out to the touchscreen which can help determine the status of the unit without the need to connect to a PC and view the Graphical User Interface (GUI).

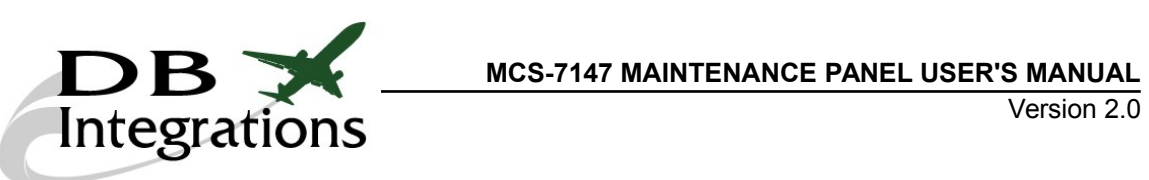

# **Panel Connector Pinouts:**

| J1, 57 pin female CPC<br>TE Connectivity, P/N: 1-796329-1<br>Mates With: |                           |  |        |                                  |  |
|--------------------------------------------------------------------------|---------------------------|--|--------|----------------------------------|--|
| TE Connectivity, P/N: 206437-1<br>Pin QPL P/N: M39029/64-369             |                           |  |        |                                  |  |
| <u>Backshell:</u><br>TE Connectivity, P/N: 182930-1                      |                           |  |        |                                  |  |
| Pin 1                                                                    | SDU TP13K strap           |  | Pin 27 | Non-MCS fail discrete            |  |
| Pin 2                                                                    | SDU TP13J strap           |  | Pin 28 | SDU TP12G strap                  |  |
| Pin 3                                                                    | SDU TP13H strap           |  | Pin 29 | SDU TP11C strap                  |  |
| Pin 4                                                                    | SDU TP13F strap           |  | Pin 30 | SDU TP11D strap                  |  |
| Pin 5                                                                    | SDU TP12B strap           |  | Pin 31 | SDU TP11F strap                  |  |
| Pin 6                                                                    | SDU TP13A strap           |  | Pin 32 | SDU TP11E strap                  |  |
| Pin 7                                                                    | SDU TP13B strap           |  | Pin 33 | SDU TP10G strap                  |  |
| Pin 8                                                                    | SDU TP13C strap           |  | Pin 34 | Spare discrete                   |  |
| Pin 9                                                                    | SDU TP13G strap           |  | Pin 35 | Channel 2 in-use discrete        |  |
| Pin 10                                                                   | SDU address common        |  | Pin 36 | SDU TP11A strap                  |  |
| Pin 11                                                                   | SDU TP12D strap           |  | Pin 37 | SDU TP10K strap                  |  |
| Pin 12                                                                   | SDU TP12C strap           |  | Pin 38 | SDU TP10J strap                  |  |
| Pin 13                                                                   | SDU TP12A strap           |  | Pin 39 | SDU TP10E strap                  |  |
| Pin 14                                                                   | SDU TP12J strap           |  | Pin 40 | SDU TP10H strap                  |  |
| Pin 15                                                                   | SDU TP12H strap           |  | Pin 41 | SDU TP10F strap                  |  |
| Pin 16                                                                   | SDU TP12K strap           |  | Pin 42 | HPA power (115VAC)               |  |
| Pin 17                                                                   | SDU TP11K strap           |  | Pin 43 | Logged off discrete              |  |
| Pin 18                                                                   | HGA fail discrete         |  | Pin 44 | SDU TP13E strap                  |  |
| Pin 19                                                                   | SDU TP12E strap           |  | Pin 45 | SDU TP10A strap                  |  |
| Pin 20                                                                   | SDU TP13D strap           |  | Pin 46 | SDU TP10B strap                  |  |
| Pin 21                                                                   | SDU TP12F strap           |  | Pin 47 | SDU TP10C strap                  |  |
| Pin 22                                                                   | SDU TP11G strap           |  | Pin 48 | SDU TP10D strap                  |  |
| Pin 23                                                                   | SDU TP11H strap           |  | Pin 49 | HPA power (115VAC)               |  |
| Pin 24                                                                   | SDU TP11J strap           |  | Pin 50 | Cabin voice available discrete   |  |
| Pin 25                                                                   | SDU TP11B strap           |  | Pin 51 | Cockpit voice available discrete |  |
| Pin 26                                                                   | Channel 1 in-use discrete |  | Pin 52 | Satlink available discrete       |  |

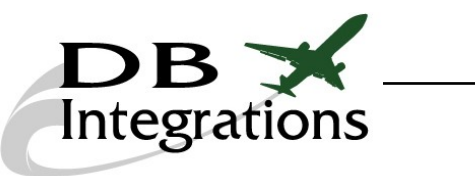

# MCS-7147 MAINTENANCE PANEL USER'S MANUAL Version 2.0

| Pin 53 | MCS fail discrete |
|--------|-------------------|
| Pin 54 | HPA power (28VDC) |
| Pin 55 | HPA power (28VDC) |

| Pin 56 | HPA power (28VDC) |
|--------|-------------------|
| Pin 57 | HPA power (28VDC) |

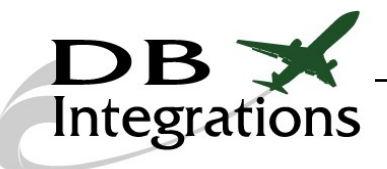

#### MCS-7147 MAINTENANCE PANEL USER'S MANUAL

#### J2, 63 pin male CPC TE Connectivity, P/N: 206455-2

<u>Mates With:</u> TE Connectivity, P/N: 205842-1 Pin QPL P/N: M39029/63-368

#### <u>Backshell:</u> TE Connectivity, P/N: 182930

| Pin 1  | POTS 2, pin 2                 | Pin |
|--------|-------------------------------|-----|
| Pin 2  | POTS 1, pin 3                 | Pin |
| Pin 3  | POTS 1, pin 2                 | Pin |
| Pin 4  | ARINC 429, TX channel 2B      | Pin |
| Pin 5  | Phone 2, audio output HI      | Pin |
| Pin 6  | Phone 2, audio input HI       | Pin |
| Pin 7  | Phone 2, ringer A             | Pin |
| Pin 8  | Phone 1, audio output LO      | Pin |
| Pin 9  | Phone 1, audio input LO       | Pin |
| Pin 10 | POTS 2, pin 3                 | Pin |
| Pin 11 | ARINC 429, TX channel 2A      | Pin |
| Pin 12 | Phone 2, audio output LO      | Pin |
| Pin 13 | Phone 2, audio input LO       | Pin |
| Pin 14 | Phone 2, ringer B             | Pin |
| Pin 15 | Phone 2, hookswitch           | Pin |
| Pin 16 | Phone 1, audio output HI      | Pin |
| Pin 17 | ARINC 429, MCDU RX A (future) | Pin |
| Pin 18 | Ethernet 2, pin 3             | Pin |
| Pin 19 | Ethernet 2, pin 1             | Pin |
| Pin 20 | Phone 1, audio input HI       | Pin |
| Pin 21 | Phone 1, ringer B             | Pin |
| Pin 22 | Phone 1, hookswitch           | Pin |
| Pin 23 | ARINC 429, MCDU TX B (future) | Pin |
| Pin 24 | ARINC 429, MCDU TX A (future) | Pin |
| Pin 25 | ARINC 429, MCDU RX B (future) | Pin |
| Pin 26 | Ethernet 2, pin 6             | Pin |
| Pin 27 | Ethernet 2, pin 2             | Pin |

| /N: 182930-1 |                          |  |  |  |  |
|--------------|--------------------------|--|--|--|--|
| Pin 28       | Ethernet 1, pin 1        |  |  |  |  |
| Pin 29       | Ethernet 1, pin 2        |  |  |  |  |
| Pin 30       | Phone 1, ringer A        |  |  |  |  |
| Pin 31       | ISDN 2, pin 3            |  |  |  |  |
| Pin 32       | ISDN 2, pin 6            |  |  |  |  |
| Pin 33       | ISDN 2, pin 5            |  |  |  |  |
| Pin 34       | ISDN 2, pin 4            |  |  |  |  |
| Pin 35       | ARINC 429, HPA BITE RX A |  |  |  |  |
| Pin 36       | ARINC 429, ACU BITE RX A |  |  |  |  |
| Pin 37       | Ethernet 1, pin 3        |  |  |  |  |
| Pin 38       | Ethernet 1, pin 6        |  |  |  |  |
| Pin 39       | SDU CMT TX               |  |  |  |  |
| Pin 40       | ISDN 1, pin 5            |  |  |  |  |
| Pin 41       | ISDN 1, pin 6            |  |  |  |  |
| Pin 42       | HSD console RX           |  |  |  |  |
| Pin 43       | ARINC 429, HPA BITE RX B |  |  |  |  |
| Pin 44       | ARINC 429, ACU BITE RX B |  |  |  |  |
| Pin 45       | Cept-E1, pin 1           |  |  |  |  |
| Pin 46       | Cept-E1, pin 3           |  |  |  |  |
| Pin 47       | SDU CMT RX               |  |  |  |  |
| Pin 48       | ISDN 1, pin 4            |  |  |  |  |
| Pin 49       | ISDN 1, pin 3            |  |  |  |  |
| Pin 50       | HSD console TX           |  |  |  |  |
| Pin 51       | HSD console GND          |  |  |  |  |
| Pin 52       | SDU power (115VAC)       |  |  |  |  |
| Pin 53       | Cept-E1, pin 2           |  |  |  |  |
| Pin 54       | Cept-E1, pin 6           |  |  |  |  |

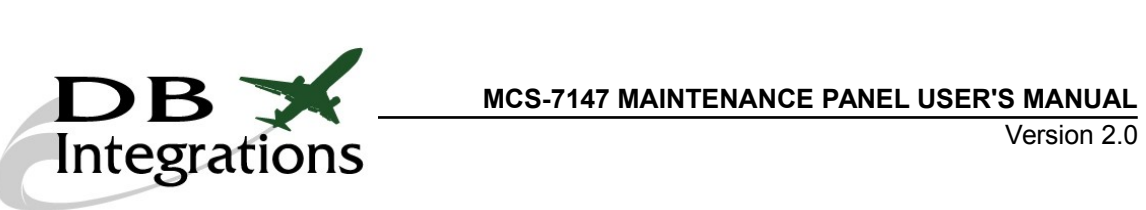

| Pin 55 | SDU CMT/DLT GND    |
|--------|--------------------|
| Pin 56 | SDU DLT RX         |
| Pin 57 | SDU DLT TX         |
| Pin 58 | Ground             |
| Pin 59 | SDU power (115VAC) |

| Pin 60 | SDU power (28VDC) |
|--------|-------------------|
| Pin 61 | SDU power (28VDC) |
| Pin 62 | SDU power (28VDC) |
| Pin 63 | SDU power (28VDC) |

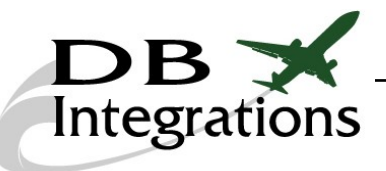

#### MCS-7147 MAINTENANCE PANEL USER'S MANUAL

#### J3, 57 pin female CPC TE Connectivity, P/N: 1-796329-1

<u>Mates With:</u> TE Connectivity, P/N: 206437-1 Pin QPL P/N: M39029/64-369

#### Backshell: TE Connectivity, P/N: 182930-

| Pin 1  | ARINC 429, TX channel 1B | Pin 28 |
|--------|--------------------------|--------|
| Pin 2  | ARINC 429, TX channel 1A | Pin 29 |
| Pin 3  | HSD discrete out 1       | Pin 30 |
| Pin 4  | HSD WOW 2 strap          | Pin 31 |
| Pin 5  | HSD forward ID, bit 13   | Pin 32 |
| Pin 6  | HSD forward ID, bit 12   | Pin 33 |
| Pin 7  | HSD forward ID, bit 11   | Pin 34 |
| Pin 8  | HSD discrete out 2       | Pin 35 |
| Pin 9  | HSD WOW 1 strap          | Pin 36 |
| Pin 10 | HSD WOW select discrete  | Pin 37 |
| Pin 11 | Ground                   | Pin 38 |
| Pin 12 | Ground                   | Pin 39 |
| Pin 13 | Ground                   | Pin 40 |
| Pin 14 | HSD forward ID, bit 14   | Pin 41 |
| Pin 15 | HSD reset common         | Pin 42 |
| Pin 16 | HSD SDI 2 discrete       | Pin 43 |
| Pin 17 | HSD SDI common           | Pin 44 |
| Pin 18 | SDU AES ID, bit 22       | Pin 45 |
| Pin 19 | SDU AES ID, bit 23       | Pin 46 |
| Pin 20 | SDU AES ID, bit 24       | Pin 47 |
| Pin 21 | HSD forward ID, bit 15   | Pin 48 |
| Pin 22 | SDU AES ID, bit 17       | Pin 49 |
| Pin 23 | HSD reset                | Pin 50 |
| Pin 24 | HSD SDI 1 discrete       | Pin 51 |
| Pin 25 | HSD config 4 discrete    | Pin 52 |
| Pin 26 | SDU AES ID, bit 19       | Pin 53 |
| Pin 27 | SDU AES ID, bit 20       | Pin 54 |

| <u>ell:</u><br>P/N: 182930- | <u>II:</u><br>/N: 182930-1 |  |  |  |  |  |
|-----------------------------|----------------------------|--|--|--|--|--|
| Pin 28                      | SDU AES ID, bit 21         |  |  |  |  |  |
| Pin 29                      | SDU AES ID, bit 18         |  |  |  |  |  |
| Pin 30                      | SDU AES ID, bit 3          |  |  |  |  |  |
| Pin 31                      | SDU AES ID, bit 10         |  |  |  |  |  |
| Pin 32                      | HSD config 3 discrete      |  |  |  |  |  |
| Pin 33                      | HSD config 2 discrete      |  |  |  |  |  |
| Pin 34                      | SDU AES ID, bit 16         |  |  |  |  |  |
| Pin 35                      | SDU AES ID, bit 15         |  |  |  |  |  |
| Pin 36                      | SDU AES ID, bit 14         |  |  |  |  |  |
| Pin 37                      | SDU AES ID, bit 12         |  |  |  |  |  |
| Pin 38                      | HSD forward ID, bit 21     |  |  |  |  |  |
| Pin 39                      | SDU AES ID, bit 8          |  |  |  |  |  |
| Pin 40                      | HSD config 1 discrete      |  |  |  |  |  |
| Pin 41                      | HSD forward ID, bit 20     |  |  |  |  |  |
| Pin 42                      | SDU AES ID, bit 13         |  |  |  |  |  |
| Pin 43                      | SDU AES ID, bit 11         |  |  |  |  |  |
| Pin 44                      | SDU AES ID, bit 2          |  |  |  |  |  |
| Pin 45                      | SDU AES ID, bit 5          |  |  |  |  |  |
| Pin 46                      | HSD forward ID, bit 22     |  |  |  |  |  |
| Pin 47                      | HSD forward ID, bit 17     |  |  |  |  |  |
| Pin 48                      | HSD forward ID, bit 18     |  |  |  |  |  |
| Pin 49                      | SDU AES ID, bit 1          |  |  |  |  |  |
| Pin 50                      | SDU AES ID, bit 4          |  |  |  |  |  |
| Pin 51                      | SDU AES ID, bit 6          |  |  |  |  |  |
| Pin 52                      | HSD forward ID, bit 24     |  |  |  |  |  |
| Pin 53                      | HSD forward ID, bit 16     |  |  |  |  |  |
| Pin 54                      | HSD forward ID, bit 19     |  |  |  |  |  |

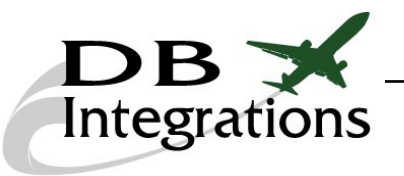

# MCS-7147 MAINTENANCE PANEL USER'S MANUAL Version 2.0

| Pin 55 | SDU AES ID, bit 7      |  |
|--------|------------------------|--|
| Pin 56 | HSD forward ID, bit 23 |  |

SDU AES ID, bit 9

Pin 57

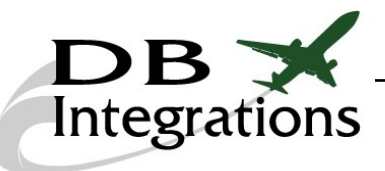

#### J4, 28 pin female CPC TE Connectivity, P/N: 1-207216-1

<u>Mates With:</u> TE Connectivity, P/N: 206039-1 Pin QPL P/N: M39029/64-369

#### <u>Backshell:</u> TE Connectivity, P/N: 182661-1

|        |                       | _ | 1      |
|--------|-----------------------|---|--------|
| Pin 1  | Fan power (28VDC)     |   | Pin 15 |
| Pin 2  | Fan power (28VDC)     |   | Pin 16 |
| Pin 3  | Fan power (28VDC)     |   | Pin 17 |
| Pin 4  | HSD forward ID, bit 5 |   | Pin 18 |
| Pin 5  | Ground                |   | Pin 19 |
| Pin 6  | Ground                |   | Pin 20 |
| Pin 7  | Ground                |   | Pin 21 |
| Pin 8  | ACU power (28VDC)     |   | Pin 22 |
| Pin 9  | HSD forward ID, bit 4 |   | Pin 23 |
| Pin 10 | Ground                |   | Pin 24 |
| Pin 11 | Ground                |   | Pin 25 |
| Pin 12 | Ground                |   | Pin 26 |
| Pin 13 | Ground                |   | Pin 27 |
| Pin 14 | ACU power (28VDC)     |   | Pin 28 |

| <u>ell:</u><br>P/N: 182661 | <u>n:</u><br>/N: 182661-1 |  |  |  |
|----------------------------|---------------------------|--|--|--|
| Pin 15                     | HSD forward ID common     |  |  |  |
| Pin 16                     | Ground                    |  |  |  |
| Pin 17                     | Ground                    |  |  |  |
| Pin 18                     | HSD forward ID, bit 6     |  |  |  |
| Pin 19                     | HSD forward ID, bit 9     |  |  |  |
| Pin 20                     | ACU power (28VDC)         |  |  |  |
| Pin 21                     | Ground                    |  |  |  |
| Pin 22                     | Ground                    |  |  |  |
| Pin 23                     | HSD forward ID, bit 2     |  |  |  |
| Pin 24                     | HSD forward ID, bit 8     |  |  |  |
| Pin 25                     | HSD forward ID, bit 10    |  |  |  |
| Pin 26                     | HSD forward ID, bit 3     |  |  |  |
| Pin 27                     | HSD forward ID, bit 1     |  |  |  |
| Pin 28                     | HSD forward ID, bit 7     |  |  |  |

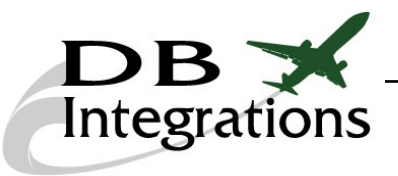

# Powering On/Off The Panel:

Plug the Maintenance Interface Panel into the proper electrical receptacle. Initiate power by pressing the "ON/OFF" button located at the top, right hand side of the panel face. Press it a second time to turn the unit off.

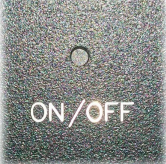

# Powering On/Off The LRUs:

The home screen shows the status of the power being distributed to the different LRUs of the SATCOM system. Press the CHANGE POWER DISTRIBUTION button to access the power distribution page.

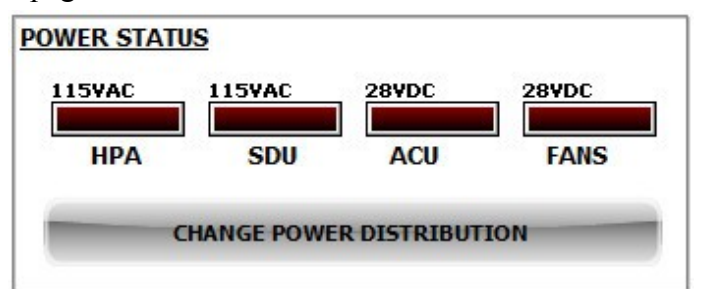

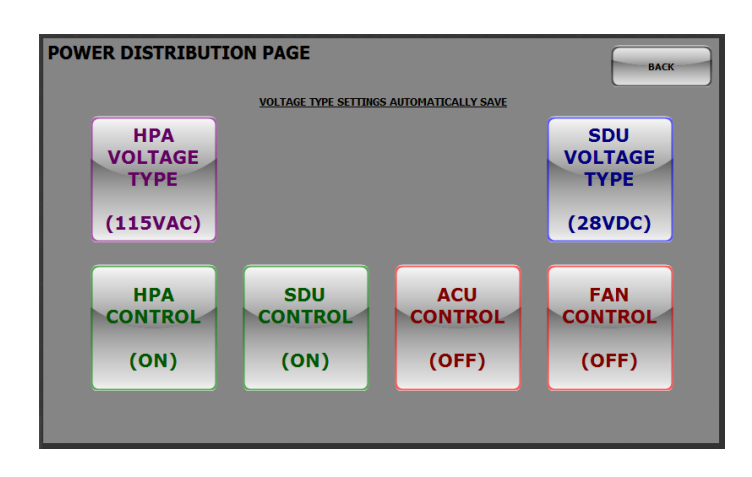

The upper buttons will toggle the power output to the LRUs between 115VAC and 28VDC. Pressing these buttons automatically saves the option and sends this power type on the next power cycle.

The lower buttons will toggle the power to the individual LRUs. The fans will automatically power up when either LRU is powered.

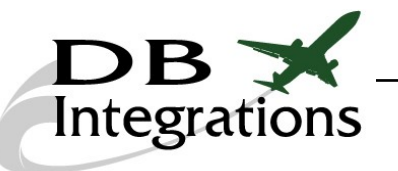

LRU power is <u>NOT</u> provided by the cabinet. 115VAC and 28VDC needs to be provided by external power supplies. These connections are provided on the back of the cabinet.

- 28VDC 1 is dedicated to powering the HPA, only.
- 28VDC 2 is used to power the SDU and ACU.
- 115VAC is used to power both the SDU and HPA and needs to be 400Hz.
- 120-240VAC is used to power the interface panel.

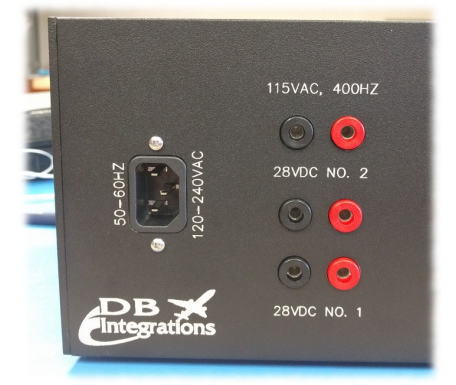

# **SATCOM Output Discretes:**

The MCS Maintenance Panel has many lights that represent the discrete outputs from the SDU and HPA. Each light corresponds to its respective output and can either be red or green. A red indication means that the output is high and green indicates that it is grounded.

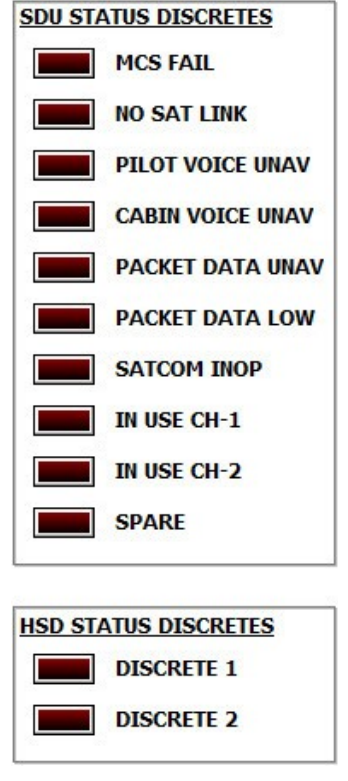

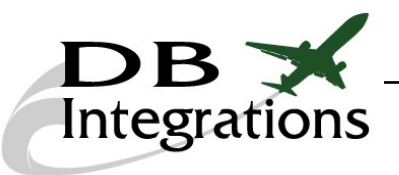

# Navigational Manipulation:

The MCS Maintenance Panel has the ability to change the ARINC 429 navigational words by inputs to the touchscreen. The starting point for these words comes from the internal memory of the unit and can be manipulated from there. 7 of the IRS transmitted words can be changed from the touchscreen by pressing under ARINC 429 CHANNEL 1 on the home screen.

The ARINC 429 channel one manipulation screen will display a snapshot of the IRS words that are currently set. These values are not necessarily being transmitted, but represent the parameters that are either set in memory or have been changed from the

touchscreen.

| A429 CHANNEL 1 PAGE SAVE RESET BACK |                        |                     |                     |  |  |  |
|-------------------------------------|------------------------|---------------------|---------------------|--|--|--|
| TRUE HEADING (314)                  | TRUE TRACK ANGLE (313) | <u>PITCH (324)</u>  | <u>ROLL (325)</u>   |  |  |  |
|                                     |                        |                     |                     |  |  |  |
| KEYBOARD                            | KEYBOARD               | DIRECTION<br>(DOWN) | DIRECTION<br>(DOWN) |  |  |  |
| LATITUDE (310)                      | LONGITUDE (311)        | GROUND SPEED (312)  | KEYBOARD            |  |  |  |
|                                     |                        |                     |                     |  |  |  |
| DIRECTION<br>(SOUTH)                | DIRECTION<br>(WEST)    | KEYBOARD            | CLEAR               |  |  |  |
|                                     | 4 5 6                  | 7 8                 | 9 0 .               |  |  |  |
| ***CHANG                            | ES DO NOT AFFECT DAT   | ABOSS MEMORY PARAM  | ETERS ***           |  |  |  |

To change a value for any given ARINC 429 word, simply type the value at the keyboard area. When complete, press any one of the **KEYBOARD** buttons to transfer the value to that specific label. The unit will automatically calculate the ARINC 429 word for the entered value and transmit accordingly. These changes do NOT affect the values that are stored in the unit's memory. Therefore, rebooting the unit will bring these values back to their stored defaults.

Pressing the **SAVE** button will save the entered values of the current page in the unit's memory.

Pressing the **RESET** button will bring all values that were changed in the touchscreen back to their internal memory values.

Channel 2 data can only be changed through a PC and the Databoss graphical user interface software. See the section labeled <u>Databoss Graphical User Interface Software</u> for more information. If desired, channel 2 can be tied to the output of channel 1 for duplicate IRS data by pressing the <u>BUSTE</u> button. This setting will automatically save.

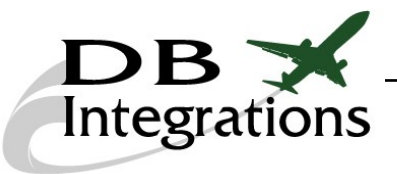

# **SATCOM BITE Decoding:**

The MCS Maintenance Panel has the ability to read and decode ARINC 429 BITE information from the ACU and HPA. Pressing with under ARINC 429 CHANNEL 3 on the home screen will display the ARINC 429 channel 3 page. Pressing the long button will toggle this screen between ACU and HPA BITE information.

| VI                                                                                                    | EW HPA BITE                                                                                                    |
|----------------------------------------------------------------------------------------------------|----------------------------------------------------------------------------------------------------|
| EL 143: 0XFFFFFFFF                                                                                                    |                                                                                                    |
| Location Type (SDI): Starboard BSU                                                                                                    | Location (Bit 17): Starboard BSU                                                                                                    |
| Loop Mode (Bit 26): Closed Loop                                                                                                    | ACU Mode (Bit 16-18): Omni-directional Mode                                                                                                    |
| LNA Status (Bit 24): LNA Disabled                                                                                                    | Power (Bit 11-15): 31 dBic                                                                                                    |
|                                                                                                    |                                                                                                    |
| EL 350: 0XFFFFFFFF                                                                                                    | Internal RDM (Bit 15): RDM Failed                                                                                                    |
| EL 350: 0XFFFFFFFF<br>Location Type (SD1): Starboard BSU<br>ACU Temperature (Bit 22): Temperature OK                                                                                                    | Internal ROM (Bit 15): ROM Failed<br>Internal RAM (Bit 14): RAM Failed                                                                                                    |
| EL 350: OXFFFFFFFF<br>Location Type (SDI): Starboard BSU<br>ACU Temperature (Bit 22): Temperature OK<br>LNA Status (Bit 20): LNA Diplexer Fälled                                                                                        | Internal RDM (Bit 15): RDM Failed<br>Internal RAM (Bit 14): RAM Failed<br>Control Input (Bit 13): Control Failed                                                                                          |
| EL 350: OXFFFFFFFF<br>Location Type (SDI): Starboard BSU<br>ACU Temperature (Bit 22): Temperature OK<br>LNA Status (Bit 20): LNA Diplexer Failed<br>Internal BSU Parameter (Bit 13): BSU Paramet                                        | Internal RDM (Bit 15): RDM Failed<br>Internal RAM (Bit 14): RAM Failed<br>Control Input (Bit 13): Control Failed<br>Failed Crosstalk Failed                                                               |
| EL 350: OXFFFFFFFF<br>Location Type (5D1): Starboard BSU<br>ACU Temperature (Bit 22): Temperature DK<br>LNA Status (Bit 20): LNA Diplexer Failed<br>Internal BSU Parameter (Bit 12): BSU Paramete<br>HPR Parameter (Bit 12): HPR Failed | Internal RDM (Bit 15): RDM Failed<br>Internal RAM (Bit 14): FANF Failed<br>Control Input (Bit 13): Control Failed<br>Failed Crosstalk Input (Bit 12): Crosstalk Failed<br>HGA Status (Bit 11): HGA Failed |

# SDU Configuration Straps:

The MCS Maintenance Panel has the ability to toggle all SDU configuration straps on the fly for ease of system setup. Each strap change will automatically save to the unit's memory; therefore, will power up each time with the configuration set. After each strap change, the unit will also calculate for the proper parity strap setting. To reach the SDU configuration strap pages, press the sourcementation button.

| SDU CONFIGURATION, PARITY: UNKNOWN | AGE 1 (TP-10)                        | HOME NEXT>                        |
|------------------------------------|--------------------------------------|-----------------------------------|
| AES ID VIA A429<br>TP10A<br>(OPEN) | CPDF CONFIG<br>TP10E<br>(OPEN)       | RESERVED<br>TP10)<br>(STRAPPED)   |
| FMC CONNECTION<br>TP10B<br>(OPEN)  | AES BUS SPEED<br>TP10F<br>(STRAPPED) | CALL LIGHT<br>TP10K<br>(STRAPPED) |
| FMC CONNECTION<br>TPIOC<br>(OPEN)  | RESERVED<br>TP10G<br>(STRAPPED)      |                                   |
| CMU BUS SPEED<br>TPIOD<br>(OPEN)   | RESERVED<br>TP10H<br>(STRAPPED)      |                                   |

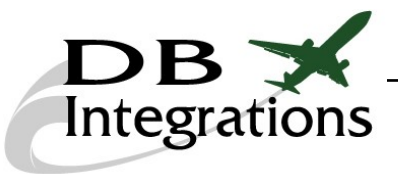

# **HSD Configuration Straps:**

The MCS Maintenance Panel has the ability to toggle all HSD configuration straps on the fly for ease of system setup. Each strap change will automatically save to the unit's memory; therefore, will power up each time with the configuration set. To reach the HSD configuration strap pages, press the proceeding button.

| HSD CONFIGURATION PAGE  | I                                     | ВАСК                                   |
|-------------------------|---------------------------------------|----------------------------------------|
| SDI 1<br>TP5A<br>(OPEN) | SYSTEM CONFIG 1<br>TP4A<br>(OPEN)     | INPUT WOW SELECT<br>TP33<br>(STRAPPED) |
| SDI 2<br>TP5B<br>(OPEN) | SYSTEM CONFIG 2<br>TP4B<br>(OPEN)     | INPUT WOW<br>TP3G - TP3K<br>(STRAPPED) |
|                         | SYSTEM CONFIG 3<br>TP4C<br>(STRAPPED) |                                        |
|                         | SYSTEM CONFIG 4<br>TP4D<br>(STRAPPED) | REMOTE RESET<br>TP2K<br>(STRAPPED)     |

# AES and forward ID Straps:

The MCS Maintenance Panel has the ability to toggle all SDU AES ID and HSD forward ID straps on the fly for ease of system setup. Press the **CHANGE ID'S** button to access the component identification page. Simply press each byte button until the desired byte is achieved.

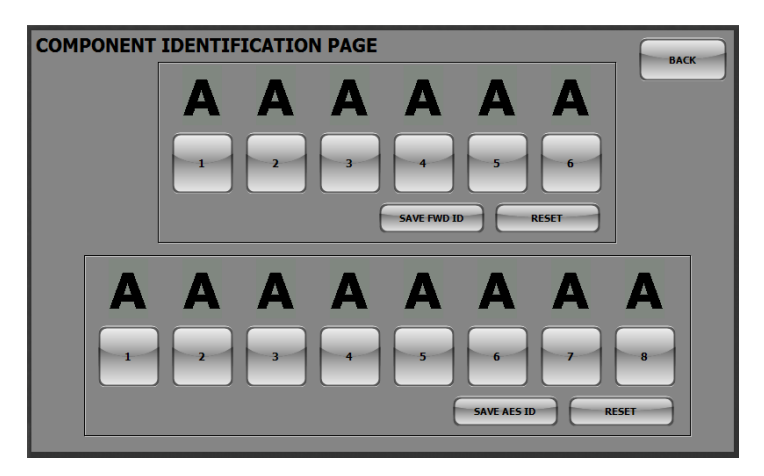

Pressing either save FWD ID or save AES ID will save the entered values of the current array in the unit's memory respectively.

Pressing the **RESET** buttons will bring all values that were changed in the touchscreen back to their internal memory values respectively.

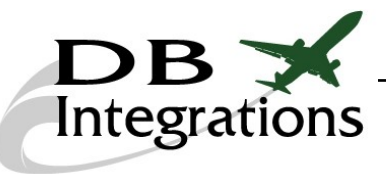

# **Databoss Graphical User Interface Software:**

The MCS Maintenance Panel incorporates three ARINC 429 channels which run off of DB Integrations' proprietary Databoss-II software. Install the Databoss-II GUI program onto a laptop or PC. This program is provided free of charge and can be downloaded from our website.

The default answers will most likely suffice during the installation process, but can be manipulated for specific needs. Once installed, the PC is ready to communicate with the unit.

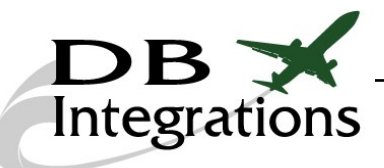

## **Databoss-II PC Communication:**

The Databoss-II communicates with a PC via an RS232 serial interface. <u>A USB-Serial</u> <u>adapter will be required</u>, even if the PC is equipped with a built in DB9 serial port. The baudrate needed to operate the software is not supported by the built in serial interface of most PCs. This adapter is <u>not included</u> with the purchase. Determine which COM port the PC is using and select it from the drop down list. A custom port option is also available. Once, the proper port has been selected, click the <u>contect</u> button.

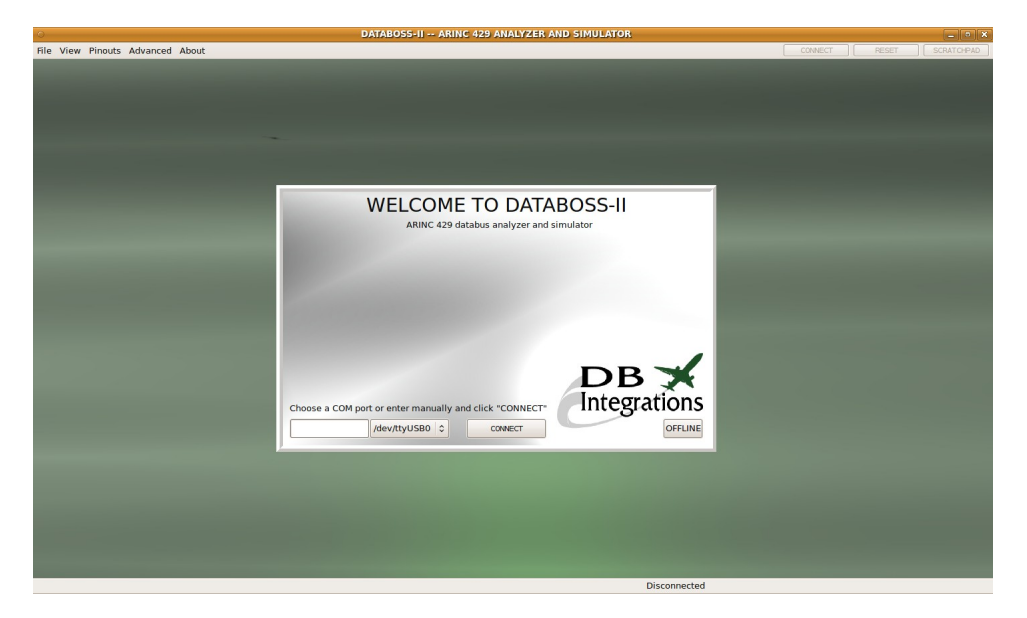

If the chosen COM port fails to open, the program will display the port as unavailable. Simply re-try the connection or click either **CANCEL** button to start again.

|                                       | ARINC 429 data                     | TO DATA                    | BOSS-II         |
|---------------------------------------|------------------------------------|----------------------------|-----------------|
|                                       | Connect                            | tion In Progre             | ess             |
| Opening COM port<br>Unable to open CO | "/dev/tty50"<br>M port, either bus | y or unavailable           |                 |
| RETRY                                 | CANCEL                             |                            |                 |
| Choose a COM port or en               | ter manually and                   | click "CONNECT"<br>CONNECT | DB Integrations |

If the chosen COM port opens successfully, negotiation with the Databoss-II hardware begins. Any saved configuration settings from the Databoss will transfer to the program, which configures itself accordingly.

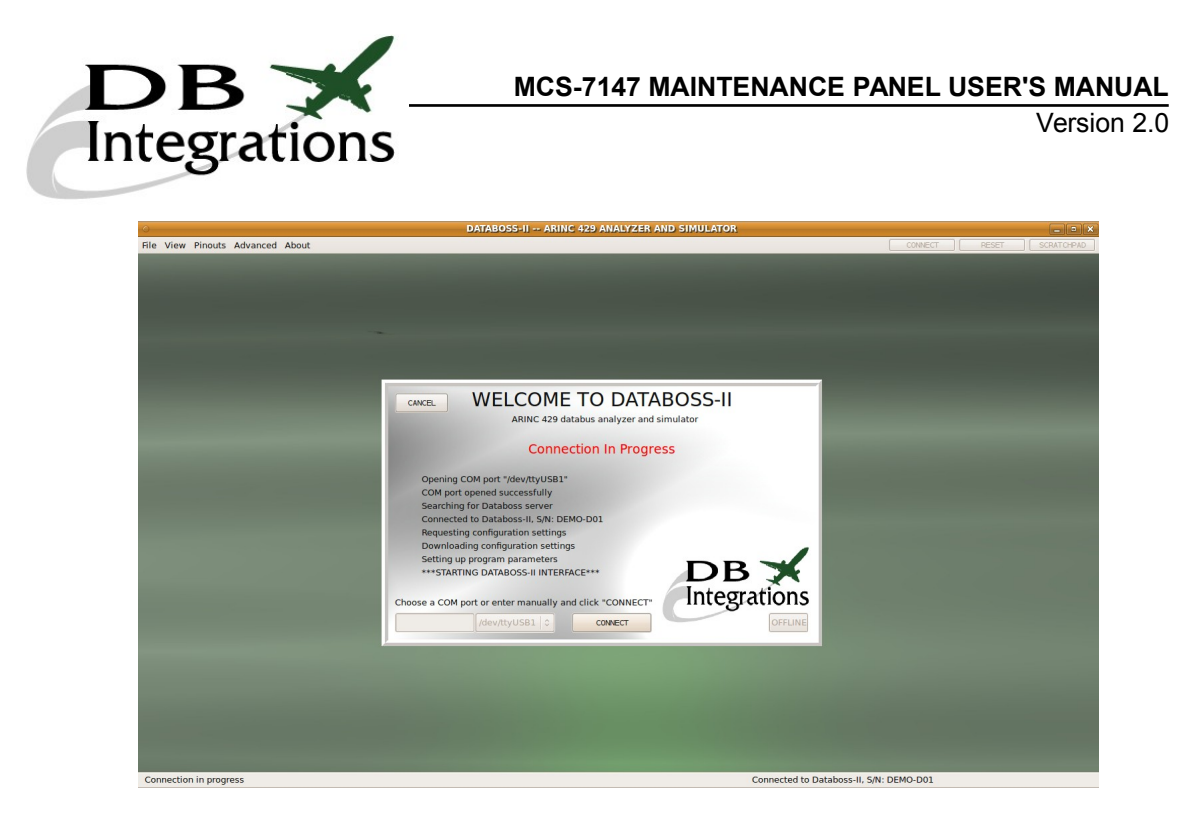

When the program is ready, the main page will appear.

|                                                                                                    | Pag                                                                                                    | e 1 0                  |                               | Equipn           | nent ID 🛽       | D 001 - Flight | Control Compu            | ter                       | 0 |                                                                                                    | OF        |
|----------------------------------------------------------------------------------------------------|----------------------------------------------------------------------------------------------------|------------------------|-------------------------------|------------------|-----------------|----------------|--------------------------|---------------------------|---|----------------------------------------------------------------------------------------------------|-----------|
|                                                                                                    | ALC: NOT THE OWNER OF                                                                                                    | LAB                    | L ARINC RAW                   |                  | LABEL           | ARINC RAW      | LABEL                    | ARINC RAW                 |   |                                                                                                    |           |
|                                                                                                    |                                                                                                    | 1                      |                               | 13               |                 |                | 25                       |                           |   | Provide the second second second second second second second second second second second second second second s | . LOW     |
| -                                                                                                    | ALC: NO.                                                                                                    | 2                      |                               | 14               |                 |                | 26                       |                           |   |                                                                                                    |           |
| and the second second se                                                                                                    | Contraction of the local division of the local division of the loc | 3                      |                               | 15               |                 |                | 27                       |                           |   |                                                                                                    | HIGH      |
|                                                                                                    | ALC: NOT THE OWNER OF                                                                                                    | 4                      |                               | 16               |                 |                | 28                       |                           |   |                                                                                                    |           |
| c)                                                                                                    | Contraction of the local division of the local division of the loc | 5                      |                               | 18               |                 |                | 30                       |                           |   |                                                                                                    |           |
| and the second second s | Contraction of the local division of the local division of the loc | 7                      |                               | 19               |                 |                | 31                       |                           |   |                                                                                                    | - LIVL    |
|                                                                                                    |                                                                                                    | 8                      |                               | 20               |                 |                | 32                       |                           |   |                                                                                                    | PAUSE     |
|                                                                                                    | and the second second se                                                                                                    | 9                      |                               | 21               |                 |                | 33                       |                           |   |                                                                                                    |           |
|                                                                                                    | and the second second se                                                                                                    | 10                     |                               | 22               |                 |                | 34                       |                           |   |                                                                                                    |           |
|                                                                                                    | Concession in which the second                                                                                                    | 11                     |                               | 23               |                 |                | 35                       |                           |   |                                                                                                    | 0×        |
|                                                                                                    | and the second second se                                                                                                    | 12                     |                               | 24               |                 |                | 36                       |                           |   |                                                                                                    | Additiona |
|                                                                                                    |                                                                                                    |                        |                               |                  |                 |                |                          |                           |   |                                                                                                    |           |
|                                                                                                    | -                                                                                                    |                        |                               |                  |                 |                |                          |                           |   |                                                                                                    |           |
|                                                                                                    | -                                                                                                    | ATTRIBUT               | LABEL ARI                     | NC RAW           | DAT             | A HEX DATA     | VALUE SDI                | SSM PARITY                |   |                                                                                                    | L         |
|                                                                                                    |                                                                                                    | ATTRIBUT               | LABEL ART                     | NC RAW           | DAT             | A HEX DATA     | VALUE SDI                | SSM PARITY                |   |                                                                                                    | L         |
|                                                                                                    |                                                                                                    | ATTRIBUT<br>32<br>BTTC | LABEL ARI<br>ES 31 30 29 28 2 | NC RAW           | DAT<br>25 24 23 | A HEX DATA     | VALUE SDI<br>18 17 16 15 | SSM PARITY                |   |                                                                                                    | L         |
| B 🖌                                                                                                    |                                                                                                    | ATTRIBUT<br>32<br>BITS | LABEL ARI                     | NC RAW           | DAT<br>25 24 23 | A HEX DATA     | VALUE SDI<br>18 17 16 15 | SSM PARITY<br>14 13 12 11 |   |                                                                                                    |           |
| в≯                                                                                                    |                                                                                                    | ATTRIBUT<br>32<br>BITS | LABEL ART<br>ES 31 30 29 28 2 | NC RAW<br>7 26 2 | DAT             | A HEX DATA     | VALUE SDI                | SSM PARITY                |   |                                                                                                    | l         |

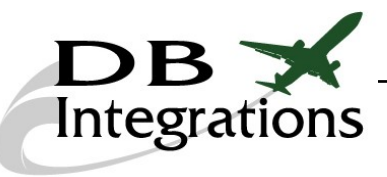

# **Status Dashboard:**

The left hand dashboard is a representation of how the unit is behaving, along with the input voltage and connection status.

| <u>STATUS</u>         | <b>Power input -</b> Displays the current input power voltage.                                                                  |
|-----------------------|----------------------------------------------------------------------------------------------------|
| 5.04<br>Voltage (USB) | <b>RX A429</b> - Shows the receiving status of the ARINC 429 data under test.<br><b>Note: This is inoperative on this unit.</b> |
| RX A429               | <b>INTERCEPT</b> - Shows if ARINC 429 intercept mode is active.<br><b>Note: This is inoperative on this unit.</b>               |
| INTERCEPT             | <b>SIMULATING</b> - Shows if the unit is transmitting any ARINC 429 data under its own processing.                              |
|                       | <b>DISCRETE</b> - Shows the status of the input discrete.<br><b>Note: This is inoperative on this unit.</b>                     |
|                       | <b>CONNECTED</b> - Shows if the GUI has a valid connection with a Databoss unit.                                                |

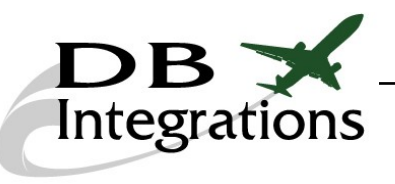

# **Options:**

The right hand dashboard allows for various options during operation.

| OPTIONS<br>LOW RX                       | - Selects the speed of the ARINC 429 databus.                                                                                                    |
|-----------------------------------------|----------------------------------------------------------------------------------------------------|
| HIGH TX                                 | <ul> <li>RX</li> <li>TX</li> <li>Selects the mode of operation.</li> </ul>                                                                                            |
| DECODE<br>0x BURST<br>Additional Flags: | • LIVE - Displays the ARINC 429 data in the tables as a whole (default).                                                                                              |
| Equipment ID:                           | • Displays the ARINC 429 data in a progressive list (viewing the order of the words as received).                                                                     |
|                                         | PAUSE - Stops the data from being displayed.                                                                                                    |
|                                         | <b>RESET</b> - Clears the tables and stack list. Waits for more data.                                                                                                 |
|                                         | <b>DECODE</b> - Decodes the ARINC 429 word in the edit box. Results display in the lower tables.                                                                      |
|                                         | <b>BURST</b> - Performs a single transmission of the ARINC 429 word in the edit box. The format is a HEX representation of the 32 bits and must be 8 characters long. |
|                                         | Note: This option only becomes available while holding<br>down the "CONTROL" button, to prevent<br>inadvertent transmitting of ARINC 429 data.                        |

# Decoding Custom ARINC 429 Words:

Enter a valid ARINC 429 word in the edit box of the right hand dashboard. This word must be formatted as an 8 character HEX representation of the 32 bits with the most significant bit to the left. Press the **DECODE** button to display translated data in the lower tables.

#### **Custom ARINC 429 Decoding Example:**

ARINC 429 word: 0x60110017 Bit layout: MSB ⇔01100000 00010001 00000000 00010111⇔ LSB Word to enter in decode edit box: 60110017

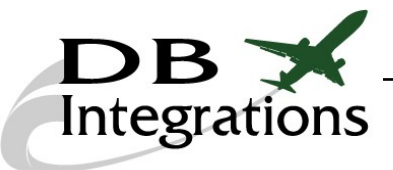

## **Transmitting Data:**

There are six ways to transmit user defined ARINC 429 data.

- Burst transmission
- Loop transmissions:
  - <u>IRS/FMS simulation</u>
  - BSU/ACU simulation
  - <u>GPS simulation</u>
  - <u>Custom transmission</u>

#### **Burst Transmission:**

Enter a valid ARINC 429 word in the edit box of the right hand dashboard. This word must be formatted as an 8 character HEX representation of the 32 bits with the most significant bit to the left. Hold the "CONTROL" key and click the **BURST** button for each single transmission. This can only be done while in "receive" mode.

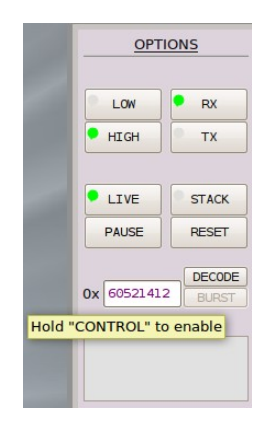

#### Custom ARINC 429 Burst Transmit Example:

ARINC 429 word: 0x60521412 Bit layout: MSB ⇔01100000 01010010 00010100 00010010⇔ LSB Word to enter in decode edit box: 60521412

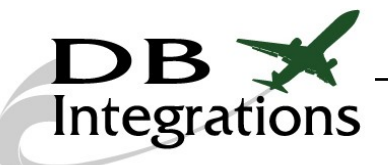

#### Loop Transmissions:

Click the two button and choose the desired mode of transmit operation by clicking on one of the buttons to the left of the center window.

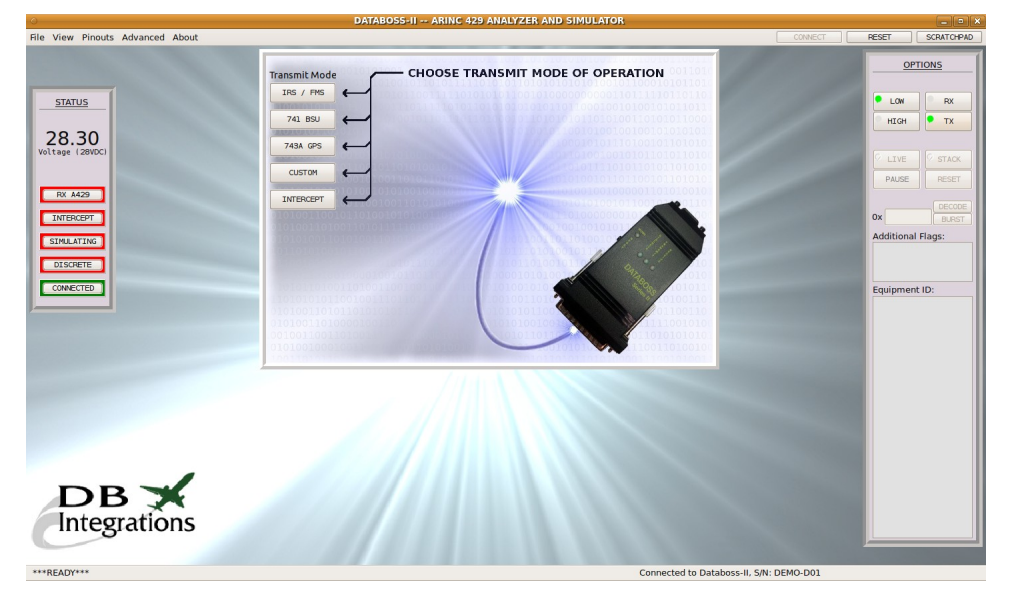

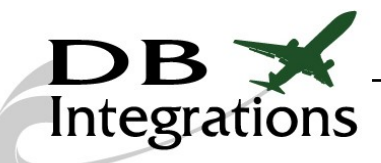

#### **IRS/FMS Simulation:**

The Databoss-II can simulate an Inertial Reference or Flight Management System using up to 35 pre-defined labels and user defined values and speeds. Time and date are automatically taken from the PC and the rest of the individual values can be changed on the fly. The words will be transmitted when their respective checkboxes to the left are selected. Version 2.4 and above incorporates an equipment prefill dropdown box. Click the Send Profile button to begin the transmissions and the Stop button to cease.

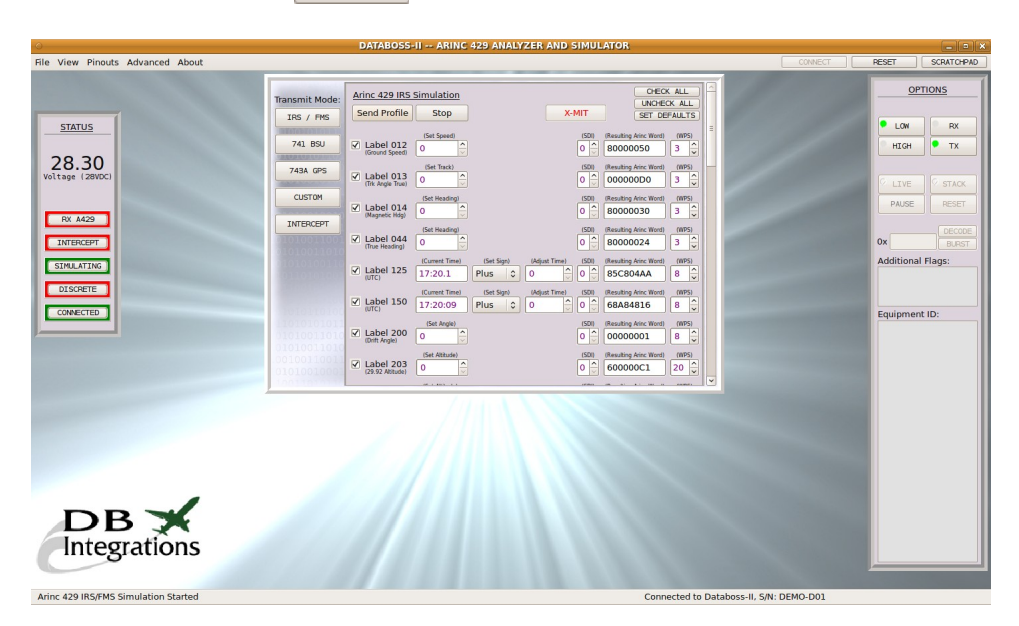

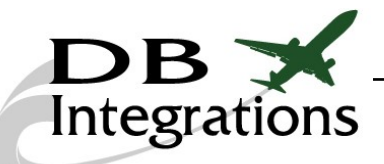

#### **BSU/ACU Simulation:**

The Databoss-II can simulate an ARINC 741 Beam Steering or Antenna Control Unit using up to 2 pre-defined labels and user defined values and speeds. The words will be transmitted when their respective checkboxes to the left are selected. Click the **Send Profile** button to begin the transmissions and the **Stop** button to cease.

| DATABOSS-II ARINC 429 ANALYZER AND SIMULATOR                                                   |                                                                                                    |                                                                                                    |  |  |  |  |  |  |  |
|------------------------------------------------------------------------------------------------|----------------------------------------------------------------------------------------------------|----------------------------------------------------------------------------------------------------|--|--|--|--|--|--|--|
| File View Pinouts Advanced About                                                               |                                                                                                    | CONNECT RESET SCRATCHPAD                                                                                   |  |  |  |  |  |  |  |
| STATUS<br>28.30<br>Voltage (2000)<br>RE M42<br>INTERCEPT<br>STRULATING<br>DISORTE<br>COMPACTED | Arine 429 BSU Simulation     COCK AL     UKCCK AL     UKCCK AL     UKCCK AL     UKCCK AL     UKCCK AL     UKCKCK AL     UKCKCK AL     UKCKK AL     UKCKK AL     UKCKK AL     UKCKK AL     UKCKK AL     UKCKK AL     UKCKK AL     UKCKKK AL     UKCKKK AL     UKCKKK AL     UKCKKKKK AL     UKCKKKKKK     UKCKKKKKK     UKCKKKKKK     UKCKKKKKK     UKCKKKKKK     UKCKKKKKKK     UKCKKKKKKK     UKCKKKKKKK     UKCKKKKKKK     UKCKKKKKKKK     UKCKKKKKKKK     UKCKKKKKKKKK     UKCKKKKKKKKK     UKCKKKKKKKKK     UKCKKKKKKKKK     UKCKKKKKKKK     UKCKKKKKKKKKK | OPTIONS<br>LON RX<br>HIGH TX<br>CLIVE STACE<br>PASSE FEET<br>OX BASE<br>Additional Flags:<br>Equipment ID: |  |  |  |  |  |  |  |
| DB K<br>Integrations                                                                           |                                                                                                    |                                                                                                    |  |  |  |  |  |  |  |

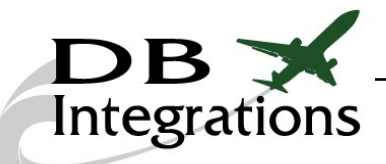

#### **GPS Simulation:**

The Databoss-II can simulate an ARINC 734A Global Positioning Satellite System (GNSS) using up to 12 pre-defined labels and user defined values and speeds. Time and date are automatically taken from the PC and the rest of the individual values can be changed on the fly. The words will be transmitted when their respective checkboxes to the left are selected. Click the Send Profile button to begin the transmissions and the Stop button to cease.

Note: Label 060 will be transmitted sequentially for each enabled version of the word at the transmission interval rate as defined by the first word.

| 0                                                                                                    |                               | DATABOSS-II ARINC 429 ANALYZER AND SIMULATOR                                                                                                    |                          |
|----------------------------------------------------------------------------------------------------|-------------------------------|----------------------------------------------------------------------------------------------------|--------------------------|
| File View Pinouts Advanced About                                                                                                    |                               |                                                                                                    | CONNECT RESET SCRATCHPAD |
| - THE REAL PROPERTY OF THE REAL PROPERTY OF THE REA | Transmit Mode:                | Arine 743 GPS Simulation OFEX ALL CONCY ALL SET OF ALLS SET OF ALLS                                                                                                    | OPTIONS                  |
| 28.30<br>Voltage (28VCC)                                                                                                    | 741 BSU<br>743A GPS<br>CUSTOM | Image: Set Special for the set Special for the set Special for |                          |
| RV A422<br>INTERCEPT<br>SITULATING<br>OTSCRIPT                                                                                                    | INTERCEPT                     | ✓         Label 102         0         1         0         E0000042         2         0           ✓         Label 103         0         1         0         0         0         0         0         0         0         0         0         0         0         0         0         0         0         0         0         0         0         0         0         0         0         0         0         0         0         0         0         0         0         0         0         0         0         0         0         0         0         0         0         0         0         0         0         0         0         0         0         0         0         0         0         0         0         0         0         0         0         0         0         0         0         0         0         0         0         0         0         0         0         0         0         0         0         0         0         0         0         0         0         0         0         0         0         0         0         0         0         0         0         0         0 <th>Additional Flags:</th>                                                                                                    | Additional Flags:        |
|                                                                                                    |                               | Solution         Design of the state of the state           | Equipment ID:            |
| <b>DB</b> 🛪                                                                                                    | ,                             |                                                                                                    |                          |
| Integrations                                                                                                    |                               |                                                                                                    |                          |

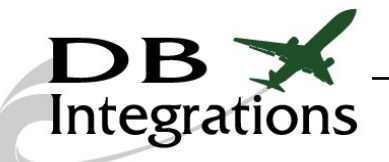

#### Custom Loop Transmissions:

The Databoss-II can transmit up to 25 ARINC 429 words using user defined values and speeds. The words will be transmitted when their respective checkboxes to the left are selected. Click the Send Profile button to begin the transmissions and the Stop button to cease.

Note: The fields to the right will automatically fill in as the characters are entered.

In this mode, changing a word while the unit is actually transmitting will not automatically change the transmission word until the Update button is clicked. This is so a user can manipulate the words as necessary without disturbing the current transmissions; however, changing the rate (WPS) will dynamically set the transmission frequency without the need to press the Update button.

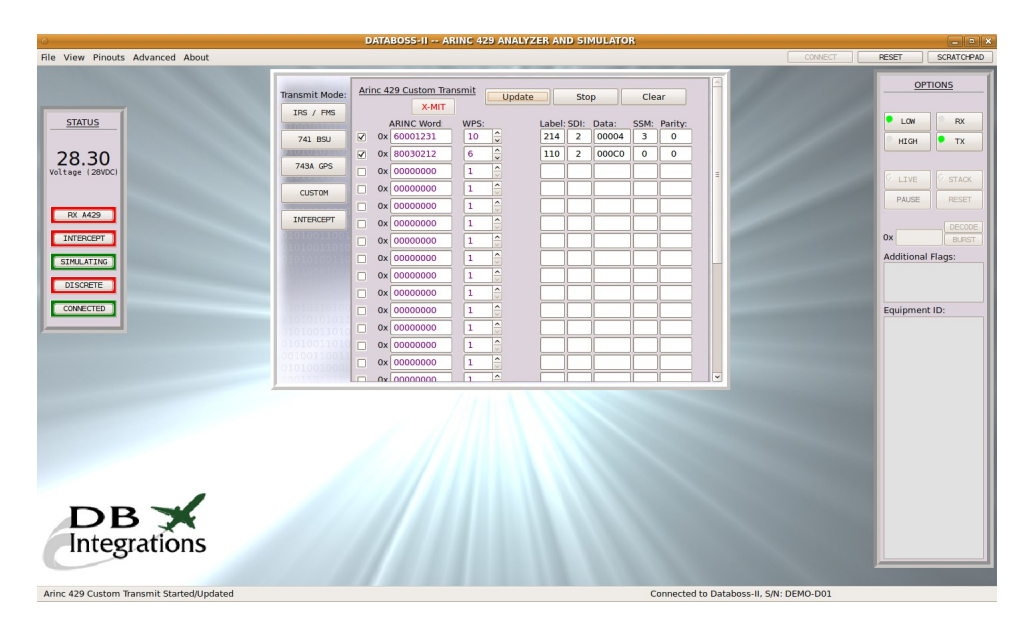

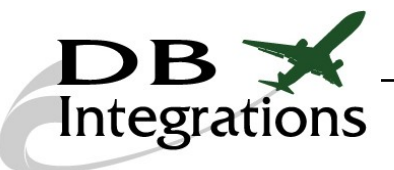

# **Configuring the Databoss:**

The Databoss-II has the ability to store ARINC 429 transmit and intercept values and perform these functions upon start-up without the need for a user interface. To configure the Databoss for these options, click on "Advanced" and then "Configure Databoss" in the upper menu. This will immediately stop all transmissions and bring up the configuration page.

| CONFIGURE DATABOSS MEMORY                                                          |                |  |                    |    |      |          |    |   |
|------------------------------------------------------------------------------------|----------------|--|--------------------|----|------|----------|----|---|
| Start Mode: Start Speed:<br>RECEIVE ONLY   I LOW SPEED   I                         |                |  | READ ALL SAVE MODE |    |      | DE       |    |   |
| IRS/FMS TRANSMIT CONFIGURATION                                                     |                |  |                    |    | /FMS | Â        |    |   |
| Label: Description: Enable: Word To X-fer: Set WPS: Current Enable, Word, and WPS: |                |  |                    |    |      |          |    | Ξ |
| 012                                                                                | Ground Speed   |  | 00010350           | 21 |      | 00010350 | 21 |   |
| 013                                                                                | Trk Angle True |  | 00000D0            | 3  |      | 000000D0 | 3  |   |
| 014                                                                                | Magnetic Hdg   |  | 8000030            | 3  |      | 8000030  | 3  |   |
| 044                                                                                | True Heading   |  | 8000024            | 3  |      | 8000024  | 3  |   |
| 125                                                                                | UTC (00:00:00) |  | 800000AA           | 8  |      | 800000AA | 8  |   |
| 150                                                                                | UTC (00:00:00) |  | 60000016           | 8  |      | 60000016 | 8  |   |
| 200                                                                                | Drift Angle    |  | 8000001            | 8  |      | 8000001  | 8  |   |
| 203                                                                                | 29.92 Altitude |  | 60000C1            | 20 |      | 600000C1 | 20 |   |
| 204                                                                                | Baro. Altitude |  | E0000021           | 20 |      | E0000021 | 20 |   |
| 206                                                                                | Comp. Airspeed |  | 6000061            | 12 |      | 6000061  | 12 |   |
| 210                                                                                | True Airspeed  |  | E0000011           | 12 |      | E0000011 | 12 |   |
| 212                                                                                | Altitude Rate  |  | 6000051            | 20 |      | 6000051  | 20 |   |
| 220                                                                                | Baro. Altitude |  | E000009            | 20 |      | E000009  | 20 |   |

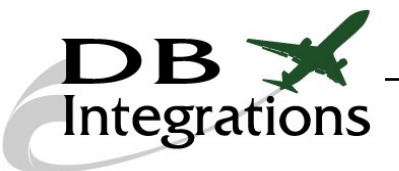

# **Configuring Databoss Mode:**

The top section of the configuration page is the mode and databus speed settings for the Databoss and pertains to how the unit will perform on start-up.

#### **START MODE:**

RECEIVE ONLY-

The Databoss will do nothing on start-up except wait for incoming ARINC 429 data (normal operation).

# Note: There is no receive circuitry included with this product, so this operation is inoperative.

TX IRS/FMS, TX GPS, TX BSU, or TX CUSTOM -

The Databoss will automatically transmit the ARINC 429 data with intervals and values that are stored in its non-volatile memory.

#### INTERCEPT -

The Databoss will automatically wait for incoming ARINC 429 data and intercept/transmit the values that are stored and enabled in its non-volatile memory.

# Note: There is no receive circuitry included with this product, so this operation is inoperative.

#### **START SPEED:**

Choose "Low Speed" or "High Speed" to configure the Databoss for the incoming ARINC 429 databus speed.

#### **READ ALL:**

Click to fill in all of the information currently stored in the Databoss.

#### **SAVE MODE:**

Click to save the MODE and SPEED parameters in the Databoss's memory.

#### Important Time Note:

When the Databoss is transmitting data from its own memory, all time words are self-calculated from 00:00:00 on start-up. The date words are calculated from January 01 of the last year that was saved through label 260.

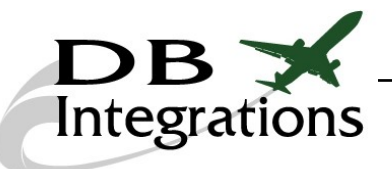

# **Configuring ARINC 429 Data:**

All of the sections other than MODE and SPEED are automatically updated as the user changes values and checkbox settings in the normal transmit pages. The individual settings on this page can NOT be manipulated. The intent is that the user can make changes to the transmissions during normal operation and confirm satisfactory functionality of whichever system is being interfaced to and then save these settings via the configuration page.

On start-up, the configuration page will automatically update all of it's settings in accordance with the Databoss's memory. Each mode of operation is separated into its own section. Simply click the SAVE button for each section to transfer these values to the Databoss's non-volatile memory. The screen will become disabled once this process begins and will re-enable once complete. The values to the right (current Databoss values) should then match the values to the left (of their respective section).

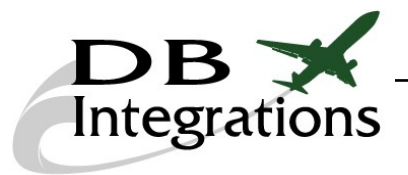

### **More Options:**

#### Reset:

Click the **RESET** button at the upper, right hand corner to bring both the GUI and Databoss back to default settings. This will NOT affect the internal configuration of the Databoss. Default parameters are:

- Receive mode
- Table display
- Tables cleared
- ARINC 429 receive un-paused
- Intercept mode deactivated
- TCAS mode deactivated

#### Scratchpad:

Click the **SCRATCHPAD** button at the upper, right hand corner to bring up a window which can be used to enter any notes or relevant information during operation.

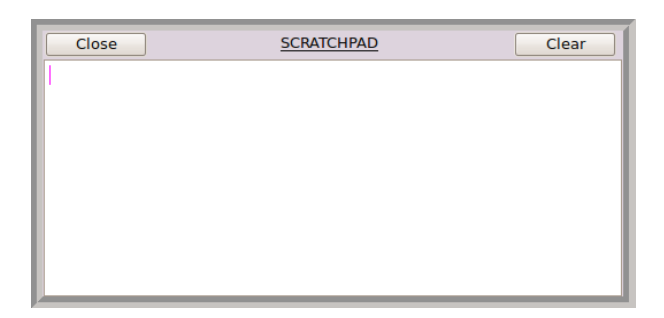

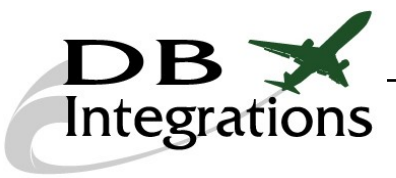

# **Contact Us:**

Please feel free to contact us if you need any additional help with the operation of this device.

DB Integrations, LLC 3405 Airport Road Allentown, PA 18109

Phone: (610) 443-0201 Fax: (732) 486-0211

Email: <u>support@db-integrations.com</u> Web: <u>www.db-integrations.com</u>

### Warranty:

DB Integrations offers a 1 year warranty on any malfunction of this device that does not relate to abuse. Technicians are available during normal working hours to help diagnose and approve units for return should they become defective. See contact information above. Warranty information is tracked internally by sales figures.

### **Databoss-II Software Versions:**

As the Databoss-II configuration options evolve and expand, the Graphic User Interface (GUI) program must also follow suit, to ensure the best performance of the system. Please ensure that the correct program is used for the Databoss's software version. The sticker on the unit will display what the current version is. Any program version in the <u>whole number</u> family will work and the latest versions are always available for download at <u>www.db-integrations.com</u>.